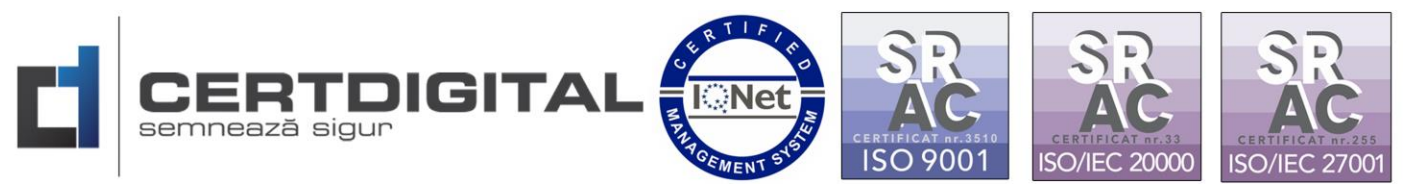

## Instrucțiuni pentru semnarea manuală a documentelor în

## **ADOBE READER DC**

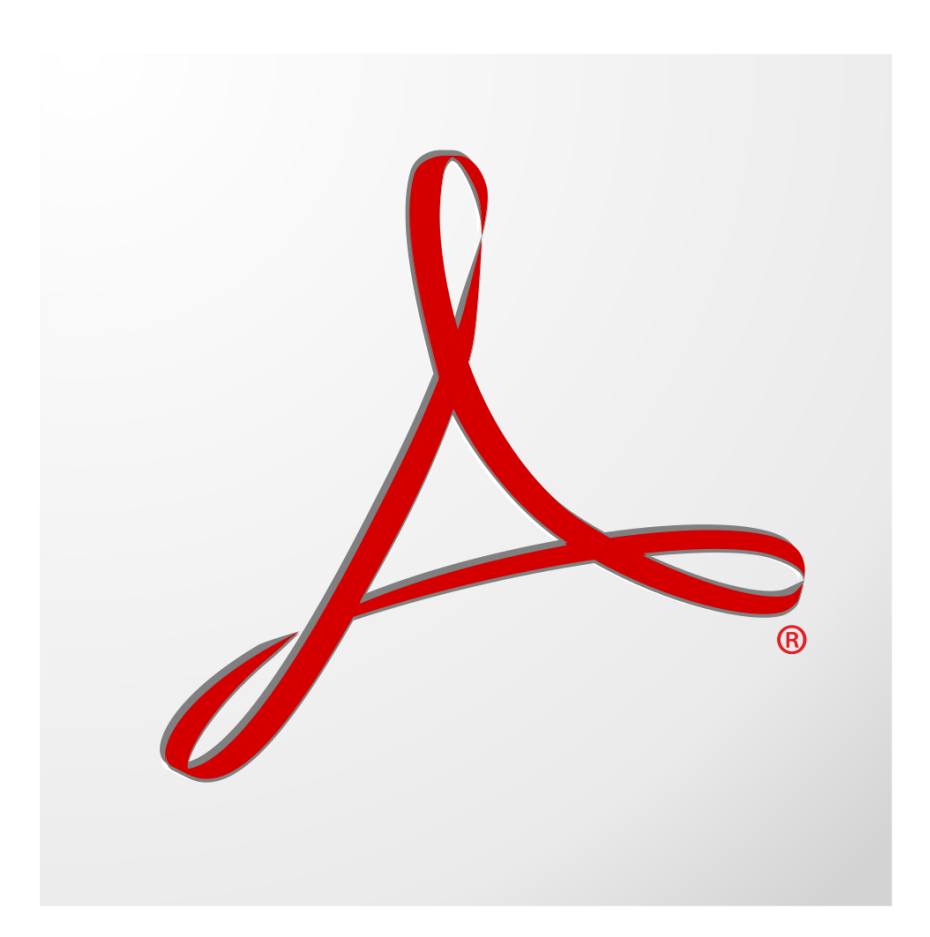

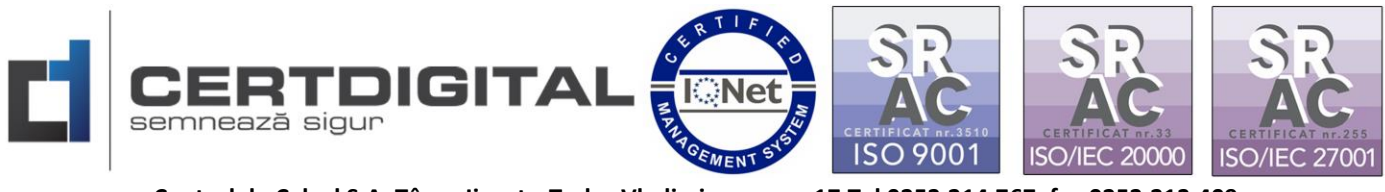

Pentru a semna digital în Adobe Reader DC documentele de tip .pdf va trebui să parcurgeți următorii pași:

## \*\*\*Pentru Adobe Reader DC varianta cu interfața modernă:

Deschideți documentul pe care doriți să îl semnați electronic:

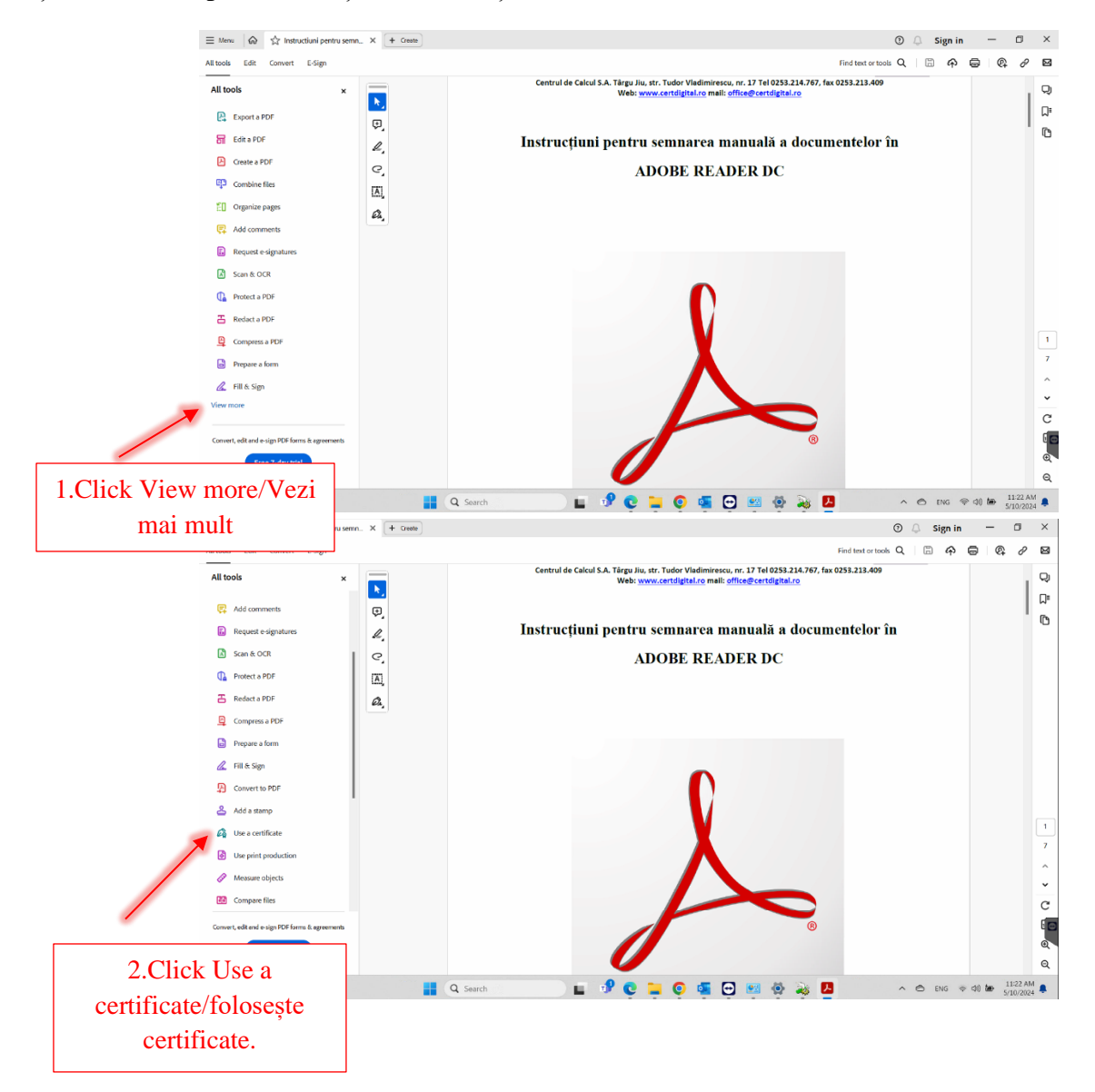

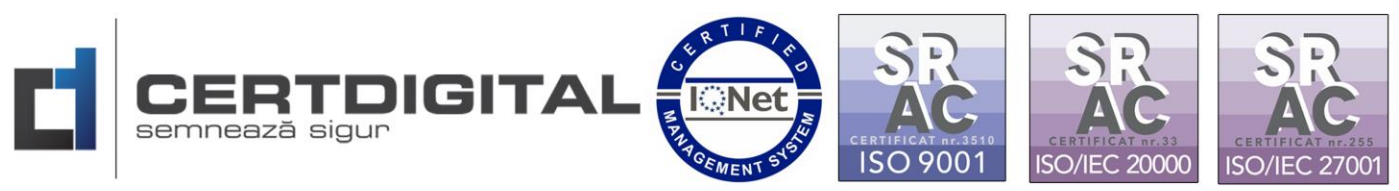

| $\equiv$ Menu $arphi$ Instructioni pentru semu                                                 | X + Creste                          | 🕐 🗘 Sign in 🚽 🗗 🗙                                                       |
|------------------------------------------------------------------------------------------------|-------------------------------------|-------------------------------------------------------------------------|
| All tools Edit Convert E-Sign                                                                  |                                     | Find text or tools Q   🗇 🏟   👰 🖉 🗃                                      |
| ✓ Use a certificate ×                                                                          | Centrul de Calcul S.A. Târgu<br>Web | Jiu, str. Tudor Vladiminescu, nr. 17 Tel 0253.214.767, fax 0253.213.409 |
| Co Digitally sign                                                                              | Ð                                   | · · · · · · · · · · · · · · · · · · ·                                   |
| C Timestamp                                                                                    | 2. Instrucțiuni pentr               | ru semnarea manuală a documentelor în                                   |
| $\mathcal{L}$ Validate all signature                                                           | с <u>,</u>                          | ADOBE READER DC                                                         |
| 🚱 Certify (visible signatures)                                                                 |                                     |                                                                         |
| Q Certify (invisible signatures)                                                               | â,                                  |                                                                         |
| 3.Click Digitally<br>sign/Semnare digitală<br><sup>Cover, est aud eight?f form diguesene</sup> |                                     |                                                                         |
| Mostly sunny                                                                                   | 🛔 Q. Search 🔳 🦸 🧕                   | 🖢 📮 💽 🖉 🕺 🧶 🦉 🔺 n 🗠 ENG 🕫 (1) 🚧 👬 51/0/2024 🌲                           |

Cu ajutorul mouse-lui trasați câmpul de semnatură electronică în zona în care doriți să apară semnătura, selectați certificatul digital și apăsați butonul **Continue(Continuă)** Sign(Semnare).

## \*\*\*Pentru Adobe Reader DC varianta cu interfața clasică:

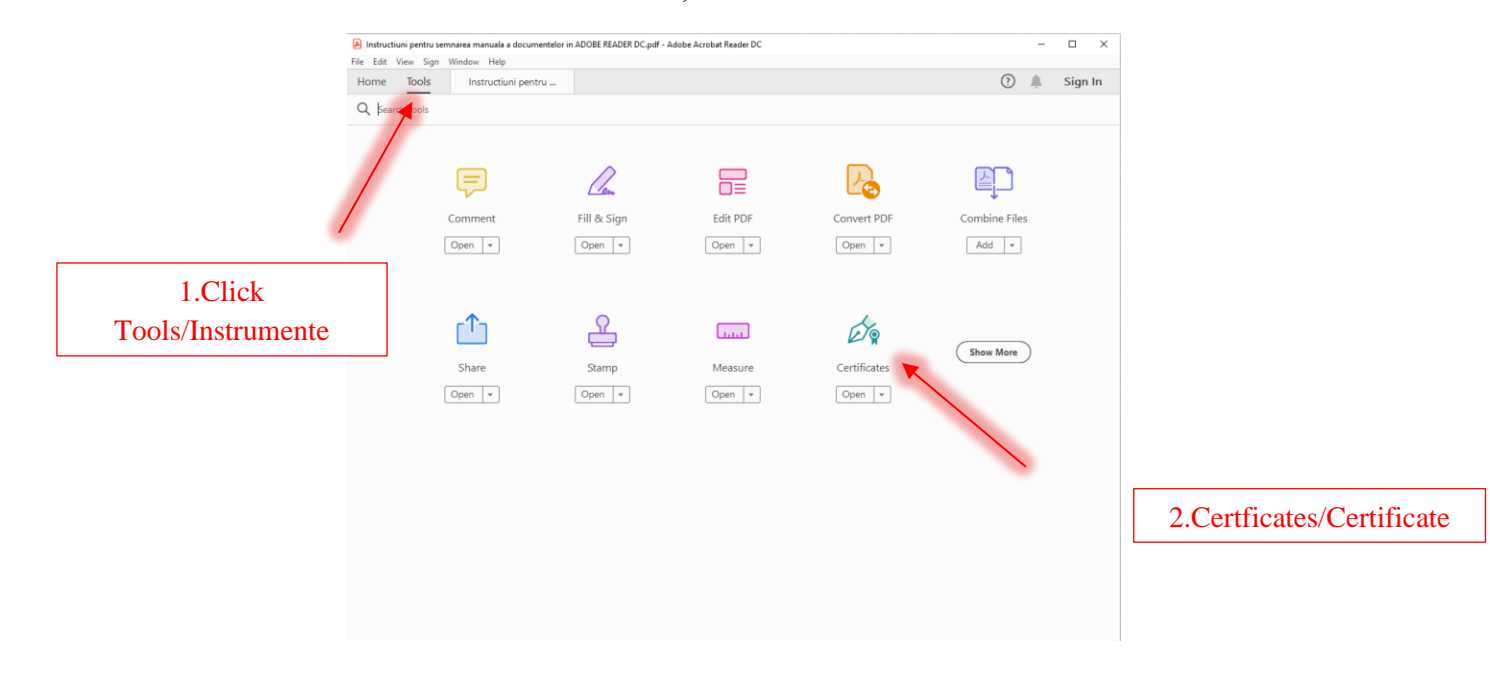

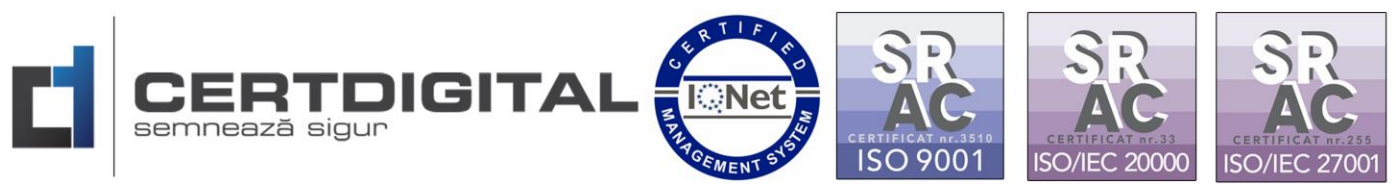

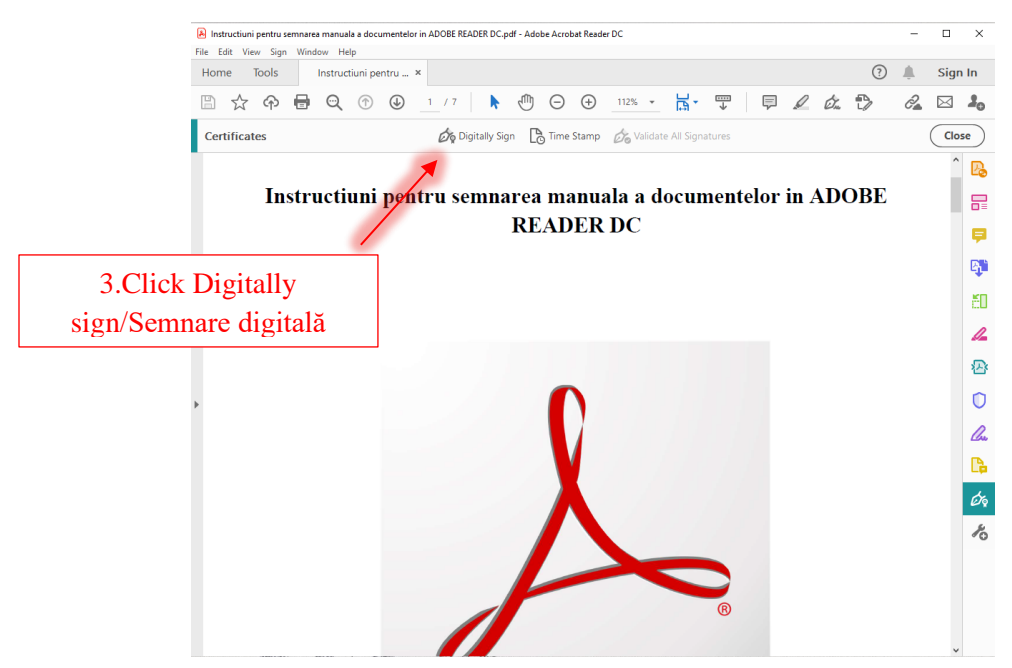

Cu ajutorul mouse-lui trasați câmpul de semnatură electronică în zona în care doriți să apară semnătura, selectați certificatul digital și apăsați butonul **Continue**(**Continuă**) **→ Sign**(**Semnare**):

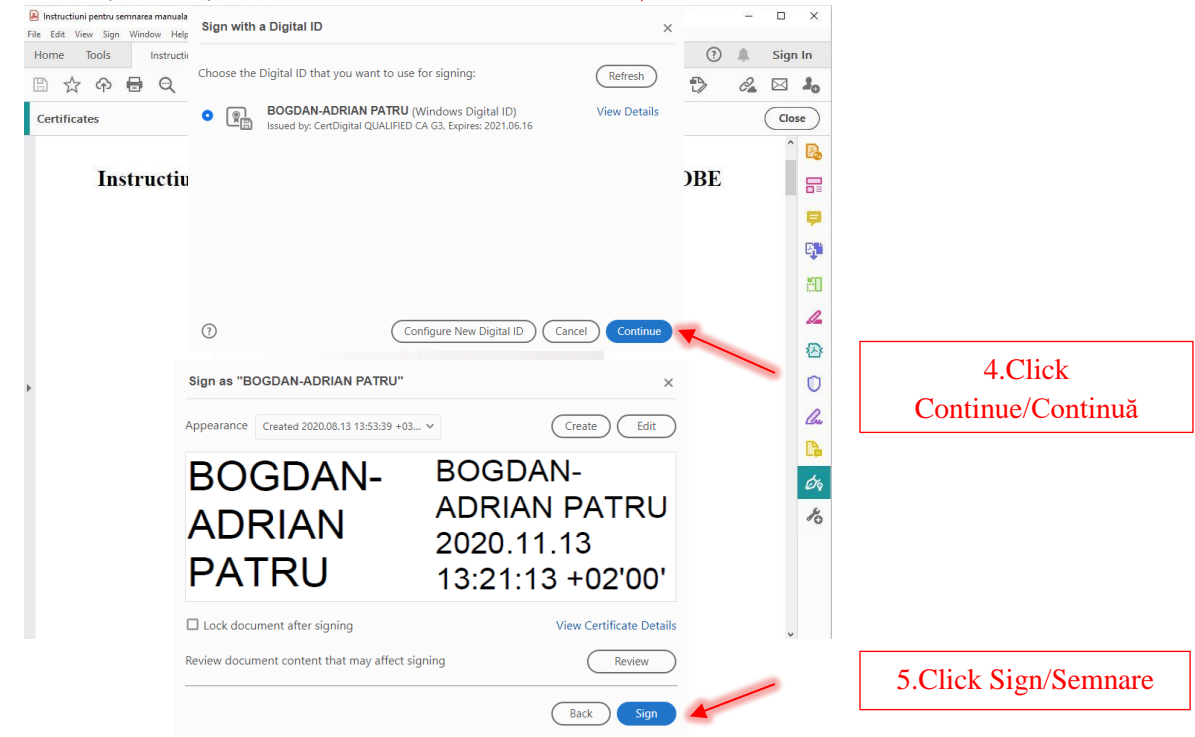

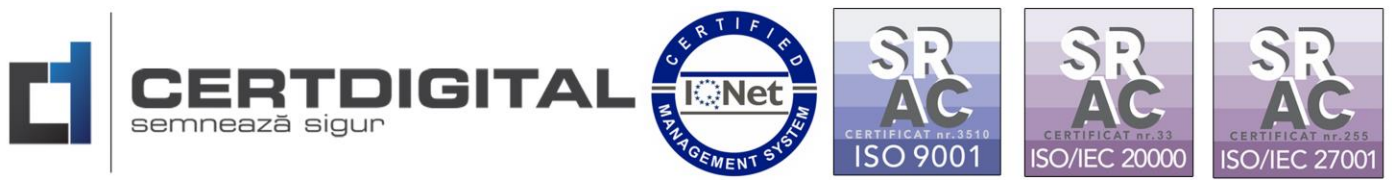

Vi se va solicita să redenumiți documentul semnat cât și locația unde doriți să îl salvați pe calculatorul dvs apăsând butonul **Save (Salvare):** 

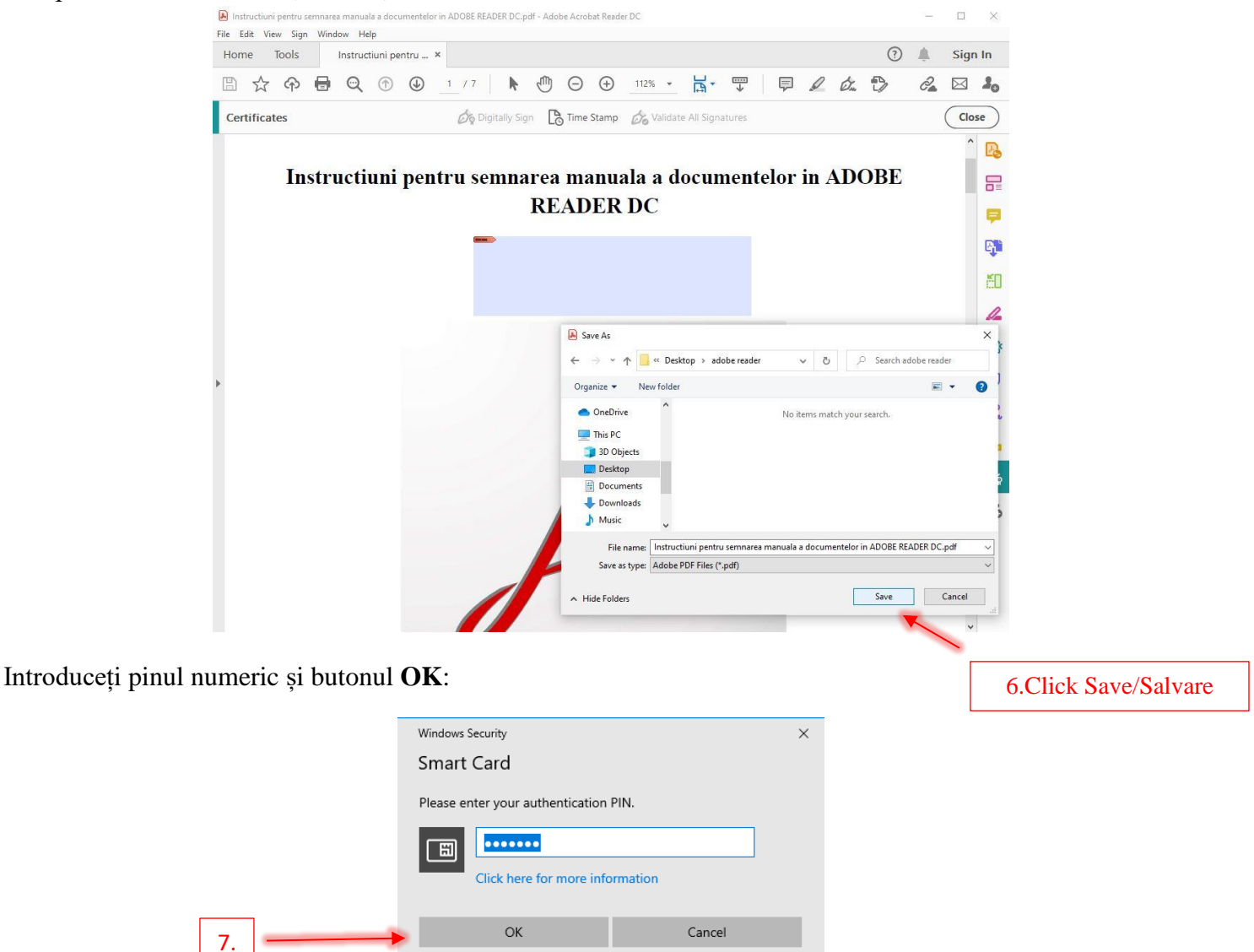

După introducerea pinului semnatura va fi generată pe document și documentul va fi semnat digital.

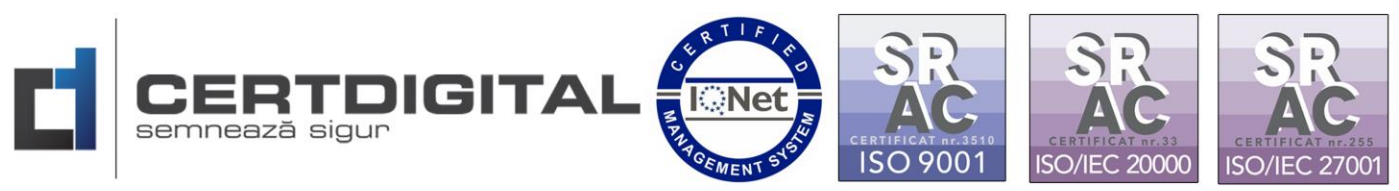

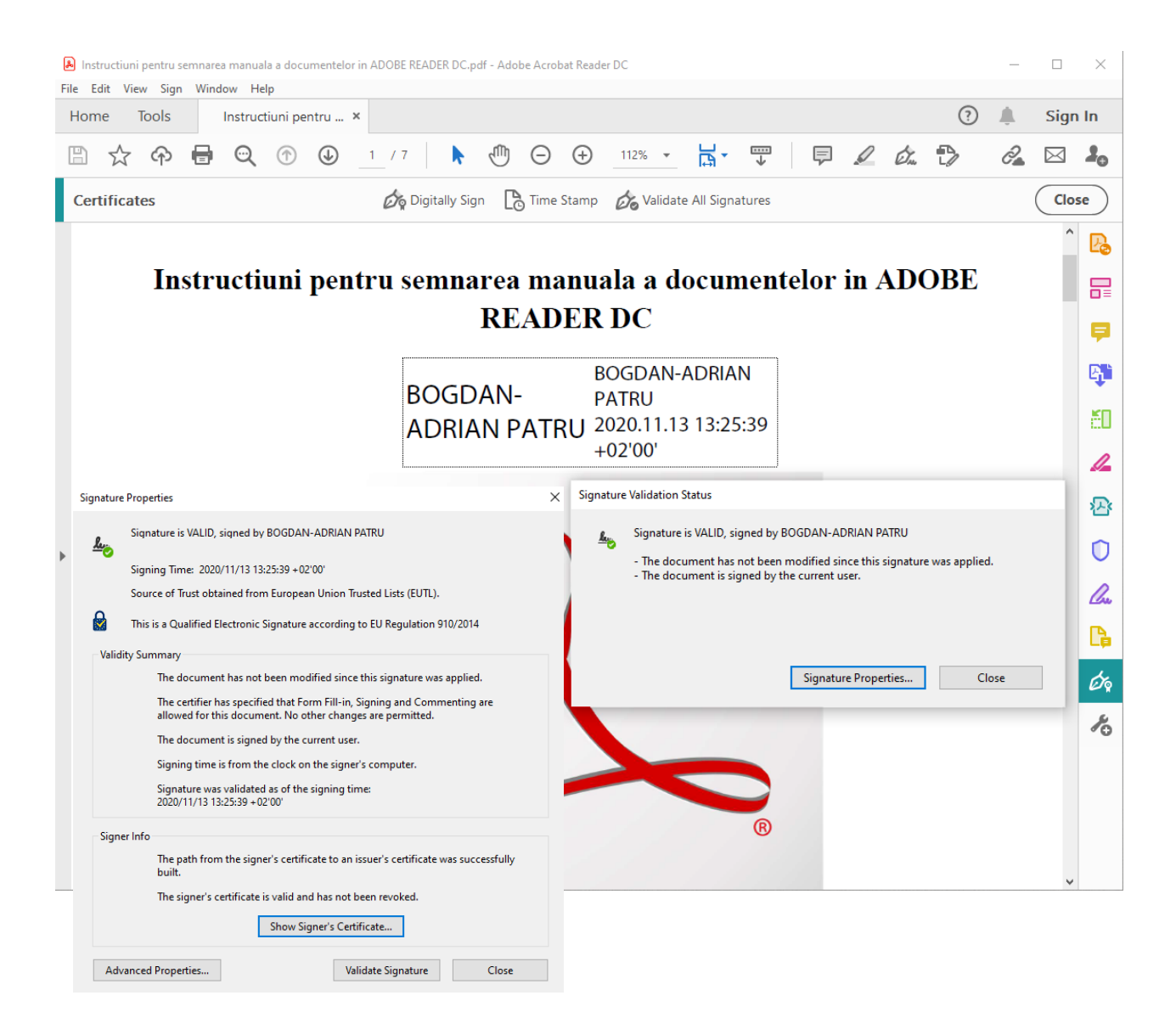